# **Chéridanh TSIELA**

# Pfsense

## **VPN Site to Site IPsec**

#### I – Introduction

PfSense est un système d'exploitation open source ayant pour but la mise en place de routeur/pare-feu basé sur le système d'exploitation FreeBSD.

IPSec est un ensemble de règles ou de protocoles de communication permettant d'établir des connexions sécurisées sur un réseau. Le protocole Internet (IP) est la norme commune qui détermine comment les données circulent sur Internet. IPSec ajoute le chiffrement et l'authentification pour rendre le protocole plus sûr. Par exemple, il chiffre les données à la source et les déchiffre à la destination. Il authentifie également la source des données.

### II – Prérequis

- Deux routeurs Pfsense
- Mot de passe admin des firewalls

#### II – Prérequis

Dans ce TP nous disposons de deux routeurs

| Sites     | WAN               | LAN              |
|-----------|-------------------|------------------|
| Pfsense 1 | 192.168.91.132/24 | 192.168.100.0/24 |
| Pfsense 2 | 192.168.91.133/24 | 192.168.200.0/24 |

Pour configurer notre connexion VPN avec IPsec il faudra se rendre le menu « VPN => IPsec »

https://cheridanh/projects

| Services - | VPN <del>-</del> | Status 🗸   | Diagnostics 👻    |
|------------|------------------|------------|------------------|
|            | IPsec            |            |                  |
|            | L2TP             |            |                  |
|            | OpenVPN          |            |                  |
| ) 🗨 🍕      | 3                | vetgate Sé | ervices And Supp |

Une fois dans l'interface de VPN cliquez sur « Add P1 »

| VPN / I         | /PN / IPsec / Tunnels |                         |        |               |               |             |                |          |  |  |  |  |  |
|-----------------|-----------------------|-------------------------|--------|---------------|---------------|-------------|----------------|----------|--|--|--|--|--|
| Tunnels         | Mobile                | Clients Pre-Shared Keys | a Adva | nced Settings |               |             |                |          |  |  |  |  |  |
| IPsec Tur<br>ID | nnels<br>IKE          | Remote Gateway          | Mode   | P1 Protocol   | P1 Transforms | P1 DH-Group | P1 Description | Actions  |  |  |  |  |  |
| 0               |                       |                         |        |               |               |             |                | + Add P1 |  |  |  |  |  |

Dans le routeur Pfsense 1 (Site A)

- **Description :** Connexion vers Site B
- Remote Gateway: 192.168.91.133 (Wan Pfsense 2)
- **Pre-shared Key :** cheridanh.cg
- Encryption Algorithm : AES256-GCM

| VPN / IPsec / Tu      | nnels / Edit Phase 1 🚊 🖬 🗐                                                                                                    |
|-----------------------|----------------------------------------------------------------------------------------------------|
| Tunnels Mobile Client | s Pre-Shared Keys Advanced Settings                                                                                                    |
| General Information   |                                                                                                    |
| Description           | Conexion Pfsense 2 A description may be entered here for administrative reference (not parsed).                                                                         |
| Disabled              | Set this option to disable this phase1 without removing it from the list.                                                                                               |
| IKE Endpoint Configu  | ration                                                                                                    |
| Key Exchange version  | IKEv2         ✓           Select the Internet Key Exchange protocol version to be used. Auto uses IKEv2 when initiator, and accepts either IKEv1 or IKEv2 as responder. |
| Internet Protocol     | IPv4  Select the Internet Protocol family.                                                                                                    |
| Interface             | WAN  Select the interface for the local endpoint of this phase1 entry.                                                                                                  |
| Remote Gateway        | 192.168.91.133         Enter the public IP address or host name of the remote gateway.                                                                                  |

**VPN IPsec Pfsese** 

https://cheridanh/projects

| h the setting chosen<br>Iress<br>Idress        | on the remote sic                                                    | le.            | ~<br>~                                 |                                                   |                                                                                                    |                |                                                                                                    |  |  |
|------------------------------------------------|----------------------------------------------------------------------|----------------|----------------------------------------|---------------------------------------------------|----------------------------------------------------------------------------------------------------|----------------|----------------------------------------------------------------------------------------------------|--|--|
| ress<br>Idress                                 |                                                                      |                | ~<br>~                                 |                                                   |                                                                                                    |                |                                                                                                    |  |  |
| Idress                                         |                                                                      |                | ~                                      |                                                   |                                                                                                    |                |                                                                                                    |  |  |
|                                                |                                                                      |                |                                        |                                                   |                                                                                                    |                |                                                                                                    |  |  |
| neridanh.cg                                    |                                                                      |                |                                        |                                                   |                                                                                                    |                |                                                                                                    |  |  |
| re-Shared Key string.                          | This key must m                                                      | atch on both   | n peers.                               |                                                   |                                                                                                    |                |                                                                                                    |  |  |
| iould be long and ran<br>te new Pre-Shared Key | dom to protect th                                                    | e tunnel and   | l its contents. A v                    | veak Pre-Shar                                     | ed Key can lead to a                                                                                                    | tunnel con     | npromise.                                                                                                    |  |  |
| (laorithm)                                     |                                                                      |                |                                        |                                                   |                                                                                                    |                |                                                                                                    |  |  |
|                                                | 128 bite                                                             |                | SHA256                                 |                                                   | 14 (2048 bit)                                                                                                    | ~              |                                                                                                    |  |  |
|                                                | ev length                                                            | •              | Hach                                   | •                                                 | DH Group                                                                                                    | •              | Delete                                                                                                    |  |  |
|                                                | hould be long and rand<br>te new Pre-Shared Key<br>Algorithm)<br>GCM | Algorithm) SCM | Algorithm) SCM  V [128 bits Key length | Algorithm)  CM  CM  CM  CM  CM  CM  CM  CM  CM  C | Algorithm)  CCM  I28 bits  Key length  Hash  Key length  Hash  Key length  Key length  Key | Algorithm) SCM | Algorithm)  CCM  I28 bits  Key length  Hash  DH Group  Ders.  Lagorithm  Lagorithm  Lagorithm  DH Group  Lagorithm  Lagorithm  Lagor |  |  |

Laissez tout le reste par défaut, cliquez sur « Save » puis sur « Aplly changes »

| Tunnels              | Mobi                        | le Clier           | nts                | Pre-Shared Keys                          | Advance | ed Settings           |               |               |                    |             |
|----------------------|-----------------------------|--------------------|--------------------|------------------------------------------|---------|-----------------------|---------------|---------------|--------------------|-------------|
| The IPse<br>The char | ec tunnel co<br>nges must b | nfigura<br>be appl | ition h<br>ied for | as been changed.<br>them to take effect. |         |                       |               |               | ✓ A                | pply Change |
| Psec                 | Tunnels                     | ID                 | IKE                | Remote Gateway                           | Mode    | P1 Protocol           | P1 Transforms | P1 DH-Group   | P1 Description     | Actions     |
|                      |                             |                    |                    | 10 10 10 10 10 10 10 10 10 10 10 10 10 1 |         |                       |               |               |                    |             |
| ] <b>፟</b>           | Disable                     | 1                  | V2                 | WAN<br>192.168.91.133                    |         | AES256-GCM (128 bits) | SHA256        | 14 (2048 bit) | Conexion Pfsense 2 | Ø01         |

De nouveau sur cette page, cliquez sur « Show Phase 2 Entries » puis cliquez sur « Add P2 »

| Tunnel     | s Mol      | bile Cli | ents    | Pre-Shared Keys       | Advanced Settings |                |               |               |                    |              |
|------------|------------|----------|---------|-----------------------|-------------------|----------------|---------------|---------------|--------------------|--------------|
| The ch     | anges have | been a   | applied | successfully.         |                   |                |               |               |                    | ×            |
| IPsec      | Tunnels    | 10       | IVE     | Durante Octower       | Mada Di Dastard   |                | 1 T           | P1 PUL Oncore | D1 Description     | Artises      |
| <b>□ Ů</b> | Disable    | 1        | V2      | WAN<br>192.168.91.133 | AES256-GC         | M (128 bits) S | SHA256        | 14 (2048 bit) | Conexion Pfsense 2 | Actions      |
|            |            |          | 1       | D Mode Local Subne    | et Remote Subne   | t P2 Protocol  | P2 Transforms | P2 Auth Metho | ds Description     | P2 actions   |
|            |            | Addit    | 2       |                       |                   |                |               |               | + Add P            | 1 Delete P1s |
| 6          |            |          |         |                       |                   |                |               |               |                    |              |
|            | - (        |          |         |                       |                   |                |               |               |                    | ,            |

Renseignez les champs suivants :

- **Description :** LAN Pfsense 2
- **Remote :** Network
- Adress: 192.168.200.0
- Encryption Algorithm : AES256-GCM
- Automatically ping host : 192.168.200.254

| Tunnels Mobile Clien    | ents Pre-Shared Keys Advanced Settings                                                                                                    |                   |
|-------------------------|----------------------------------------------------------------------------------------------------|-------------------|
| General Information     | 1                                                                                                    |                   |
| Description             | LAN Pfsense 2                                                                                                    |                   |
|                         | A description may be entered here for administrative reference (not parsed).                                                                                                    |                   |
| Disabled                | Disable this phase 2 entry without removing it from the list.                                                                                                    |                   |
| Mode                    | Tunnel IPv4 ~                                                                                                    |                   |
| Phase 1                 | Conexion Pfsense 2 (IKE ID 1) 🔗                                                                                                    |                   |
| Networks                |                                                                                                    |                   |
| Local Network           | LAN subnet V                                                                                                    | 0 ~               |
|                         | Type Address                                                                                                    |                   |
|                         | Local network component of this IPsec security association.                                                                                                    |                   |
| NAT/BINAT translation   | None v                                                                                                    | 0 ~               |
|                         | Type Address                                                                                                    |                   |
|                         | If NAT/BINAT is required on this network specify the address to be translated                                                                                                    |                   |
| Remote Network          | Network v 192.168.200.0 /                                                                                                    | 24 ~              |
|                         | Type Address                                                                                                    |                   |
|                         | Remote network component of this IPsec security association.                                                                                                    |                   |
| Phase 2 Proposal (SA    | SA/Key Exchange)                                                                                                    |                   |
| Protocol                |                                                                                                    |                   |
| 100001                  | Encapsulating Security Payload (ESP) performs encryption and authentication. Authentication Header (AH) is authentication only.                                                                                                    |                   |
| Encryption Algorithms   | T AFS 128 bits                                                                                                    | ~                 |
|                         | 128 bits                                                                                                    | ~                 |
|                         |                                                                                                    | ~                 |
|                         |                                                                                                    |                   |
|                         | AES256-GCM                                                                                                    | •                 |
|                         | CHACHA20-POLY1305                                                                                                    |                   |
| Hash Algorithms         | □ SHA1                                                                                                    | BC                |
|                         | Note: Hash is ignored with GCM algorithms. SHA1 provides weak security and should be avoided.                                                                                                    |                   |
| PFS key group           | 14 (2048 bit) ~                                                                                                    |                   |
|                         | Note: Groups 1, 2, 5, 22, 23, and 24 provide weak security and should be avoided.                                                                                                    |                   |
|                         |                                                                                                    |                   |
| Keep Alive              |                                                                                                    |                   |
| Automatically ping host | 192.168.200.254                                                                                                    |                   |
|                         | Sends an ICMP echo request inside the tunnel to the specified IP Address. Can trigger initiation of a tunnel mode P2, but does not trigge                                                                                             | r initiation of a |
|                         | VTI mode P2.                                                                                                    |                   |
| Keep Alive              | Enable periodic keep alive check                                                                                                    |                   |
|                         | Periodically checks to see if the P2 is disconnected and initiates when it is down. Does not send traffic inside the tunnel. Works for VTI a mode P2 entries. For IKEv2 without split connections, this only needs enabled on one P2. | and tunnel        |
|                         |                                                                                                    |                   |
|                         | Save                                                                                                    |                   |
|                         |                                                                                                    |                   |

**VPN IPsec Pfsese** 

Il faudra faire de même sur dans le routeur Pfense 2 en renseignant cette fois les informations concernant le réseau de la Pfsense 1.

| VPN         | / IP    | sec    | :/ -   | Tunn    | els         |               |         |       |                  |             |                |               |         | C®            | Lui 🗉 🕄    |
|-------------|---------|--------|--------|---------|-------------|---------------|---------|-------|------------------|-------------|----------------|---------------|---------|---------------|------------|
| Tunnels     | s       | Mob    | ile Cl | ients   | Pr          | e-Shared      | Keys    | Adva  | nced Settings    |             |                |               |         |               |            |
| The cha     | anges l | have t | been   | applied | succe       | essfully.     |         |       |                  |             |                |               |         |               | ×          |
| IPsec       | Tunr    | nels   |        |         |             |               |         |       |                  |             |                |               |         |               |            |
|             |         |        | ID     | IKE     | Rem         | ote Gate      | way     | Mode  | P1 Protocol      |             | P1 Transforms  | P1 DH-Group   | P1 Des  | cription      | Actions    |
| □ <b>ບໍ</b> | Disab   | le     | 1      | V2      | WAN<br>192. | N<br>168.91.1 | 32      |       | AES256-GCM (1    | 28 bits)    | SHA256         | 14 (2048 bit) | Connex  | ion Pfsense 1 |            |
|             |         |        |        |         | ID          | Mode          | Local S | ubnet | Remote Subnet    | P2 Protocol | P2 Transforms  | P2 Auth       | Methods | Description   | P2 actions |
|             |         | ÷      | Disat  | ole     | 1           | tunnel        | LAN     |       | 192.168.100.0/24 | ESP         | AES256-GCM (12 | 28 bits)      |         | LAN Pfsense 1 | Ø 🗋 💼      |
|             |         |        | +      | Add P2  |             |               |         |       |                  |             |                |               |         |               |            |
|             |         |        |        |         |             |               |         |       |                  |             |                |               |         | + Add P1      | Delete P   |
| •           |         |        |        |         |             |               |         |       |                  |             |                |               |         |               |            |

### Rendez-vous dans l'onglet « Firewall » puis « Rules »

| Interfaces <del>-</del> | Firewall 🗸 | Services - |
|-------------------------|------------|------------|
| t Forward               | Aliases    |            |
|                         | Rules      | _          |
| ithound NPt             | Schedules  |            |

Rendez-vous dans l'onglet « IPsec » cliquez sur « Add »

Adaptez la règle selon vois besoins et cliquez sur « Save »

| Flo | ating  | WAN      | LAN        | IPsec  |      |             |      |         |       |                     |             |                 |                               |
|-----|--------|----------|------------|--------|------|-------------|------|---------|-------|---------------------|-------------|-----------------|-------------------------------|
| Ru  | les (D | rag to C | hange Orde | er)    |      |             |      |         |       |                     |             |                 |                               |
| 0   |        | States   | Protocol   | Source | Port | Destination | Port | Gateway | Queue | Schedule            | Description | Actions         |                               |
|     | ~      | 0/0 B    | IPv4 TCP   | *      | *    | *           | *    | *       | none  |                     |             | ৻ৼৢ৻৻৻৾৾৻৻৻৾৾৻  | ¢                             |
|     |        |          |            |        |      |             |      | E       | Add l | Add <u> </u> Delete | 🛇 Toggle    | 🗋 Copy 🖬 Save 🕂 | <ul> <li>Separator</li> </ul> |
| 6   |        |          |            |        |      |             |      |         |       |                     |             |                 |                               |

A ce stade, notre connexion devrait être déjà établi entre nos deux Pfsenses.

**VPN IPsec Pfsese** 

Pour vérifier la connexion rendez-vous dans le menu « Status => IPsec »

Dans notre cas, on peut voir que la connexion s'est effectué sans problème dans nos 2 Pfsenses.

| Stat        | us/IPsec/O                                                  | verview                                                                    |                                                                            |                    |                                                    |                                                    | C'® ≢ Ш 🗏 🚱                                                      |
|-------------|-------------------------------------------------------------|----------------------------------------------------------------------------|----------------------------------------------------------------------------|--------------------|----------------------------------------------------|----------------------------------------------------|------------------------------------------------------------------|
| Overv       | iew Leases                                                  | SADs SPDs                                                                  |                                                                            |                    |                                                    |                                                    |                                                                  |
| IPse        | c Status                                                    | Local                                                                      | Pomoto                                                                     | Polo               | Timore                                             | Algo                                               | Status                                                           |
| con1<br>#1  | Conexion Pfsense<br>2<br>0<br>1000 child SA entries (1 Conr | ID: 192.168.91.132<br>Host:<br>192.168.91.132:500<br>SPI: 0f950b53913daed4 | ID: 192.168.91.133<br>Host:<br>192.168.91.133:500<br>SPI: 21498423fc67994b | IKEv2<br>Initiator | Rekey: 23190s<br>(06:26:30)<br>Reauth: Disabled    | AES_GCM_16 (256)<br>PRF_HMAC_SHA2_256<br>MODP_2048 | Established<br>1335 seconds (00:22:15)<br>ago<br>Disconnect P1   |
| Statu       | us / IPsec / Ov                                             | Verview<br>SADs SPDs                                                       |                                                                            |                    |                                                    |                                                    | C® 幸 ਘ 🗏 8                                                       |
| IPsec<br>ID | Status<br>Description                                       | Local                                                                      | Remote                                                                     | Role               | Timers                                             | Algo                                               | Status                                                           |
| con1<br>#1  | Connexion Pfsense<br>1<br>2                                 | ID: 192.168.91.133<br>Host:<br>192.168.91.133:500<br>SPI: 21498423fc67994b | ID: 192.168.91.132<br>Host:<br>192.168.91.132:500<br>SPI: 0f950b53913daed4 | IKEv2<br>Responde  | Rekey: 21584s<br>rr (05:59:44)<br>Reauth: Disabled | AES_GCM_16 (256)<br>PRF_HMAC_SHA2_256<br>MODP_2048 | Established<br>1504 seconds (00:25:04)<br>ago<br>I Disconnect P1 |
| 🕂 Sho       | ow child SA entries (1 Conn                                 | ected)                                                                     |                                                                            |                    |                                                    |                                                    |                                                                  |

C'est la fin de ce TP ! Merci d'avoir suivi jusqu'au bout !

Liens utiles :

https://docs.netgate.com/pfsense/en/latest/

https://docs.netgate.com/pfsense/en/latest/recipes/ipsec-s2s-psk.html

### **Chéridanh TSIELA**

N'hésitez pas à me laisser un message sur mon site :

https://cheridanh.cg/about

https://cheridanh/projects